# ATS 420 ATS CONTROLLER USER MANUAL

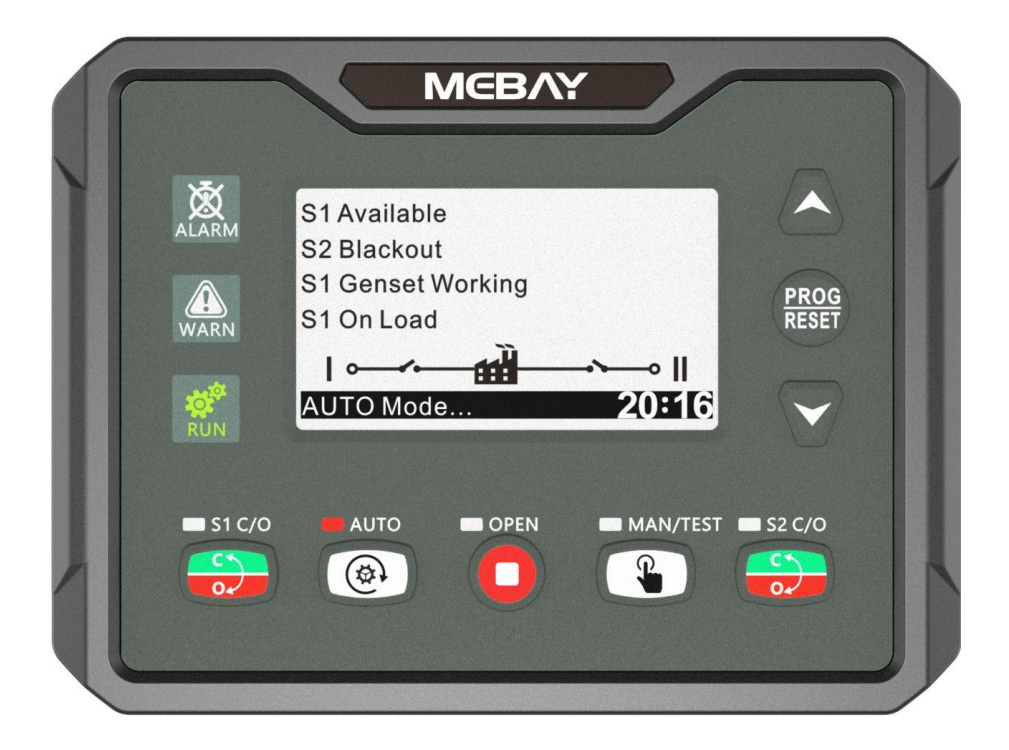

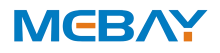

#### Software Version

| No. | Version | Date       | Note              |
|-----|---------|------------|-------------------|
| 1   | V1.0    | 2021-07-01 | Original release. |
|     |         |            |                   |

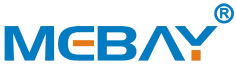

Chongqing Mebay Technology Co.,Ltd Add: No6-2,Building 4, Gangan Rd, Jiangbei District, Chongqing. Tel: +86-23-6869 3061 Fax: +86-23-6765 8207 Web: http://www.mebay.cn http://www.cqmb.cn E mail: sales@mebay.cn

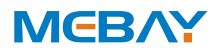

# Symbol Description

| Symbol  | Description                                                                                                    |
|---------|----------------------------------------------------------------------------------------------------|
| Note    | Remind operators to operate correctly, otherwise it may cause the equipment not to work correctly.                                                                                    |
|         | It is indicated that potential hazards can damage equipment without proper precautions.                                                                                               |
| Warning | It is indicated if appropriate preventive measures are not taken,<br>potentially dangerous situations may result in death, serious<br>personal injury or significant property losses. |

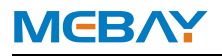

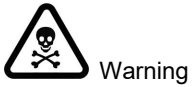

- 1. The installation of this equipment must be carried out by professionals.
- 2. When installing and operating the controller, please read the entire instruction manual first.
- 3. Any maintenance and commissioning of the equipment must be familiar with all the equipment.
- 4.Safety standards and precautions in advance, otherwise it may cause personal injury or damage to related equipment.
- 5. After the installation of the controller is completed, please verify that all protection functions are valid.

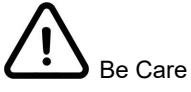

- 1.Please keep the good connection of the power supply of the controller. Do not share the connection lines of the positive and negative electrodes of the battery with the floating charger.
- 2. During the operation of the engine, do not disconnect the battery, otherwise it may cause damage to the controller.

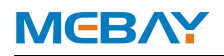

# Catalogue

| Summary                                | 6  |
|----------------------------------------|----|
| Main Features                          | 6  |
| Parameters Display                     | 7  |
| Parameters                             | 7  |
| Overall Dimension and Wiring Diagram   | 8  |
| Installation instruction               |    |
| Panel and display                      | 15 |
| Generator set start/stop operation     |    |
| Switch operation and ATS power control | 19 |
| Prompt status information              |    |
| Parameter setting                      | 22 |
| Fault finding                          |    |

#### Notes:

1. All rights reserved. No part of this duplication may be reproduced in any material form (including photocopying or storing in any medium by electronic means or others) without the written permission of the copyright holder. 2. MEBAY Technology reserves the rights to change the contents of this document

without prior notice.

# MEBV

# Summary

The controller is a dual power switching ATS controller, dual power intelligent switch module with programmable, automatic measurement, automatic control and LCD display functions. Automatic measurement and control can reduce incorrect operation. It is an ideal option for ATS.

2.8inch LCD screen display with brand new UI design is adapted in this controller can display related parameters directly. The LCD screen can display various faults at the same time. Once the generator does not run normally, it can effectively achieve protection.

There are Chinese/English interface options, more language can be set according to user's request. All the parameters can be configured through the front face buttons or use programmable interface by RS485 or USB to adjust via PC. It has compact structure, advanced circuits, simple wiring and high reliability, It can be widely used in various types of power systems.

# Main Features

There are two Models under ATS 420 series.

ATS 420: Dual power intelligent switch module.

- ATS 420 R: Based on ATS 420, it adds RS485 port.
- ◆ 32bit high performance single chip microcomputer.
- ◆ 2.8inch LCD screen, Available in Chinese/English languages, user's language set if necessary.
- System type can set as: "S1 Mains S2 Mains", "S1 Mains, S2 Gen", "S1 Gen S2 Mains", "S1 GenS2 Gen".
- ◆ Acrylic material is adapted to protect the screen.
- PC material panel, waterproof, oil-proof, UV-resistant, good operation feel and long service life.
- USB Port: parameters can be set even without power through USB port to monitor in real time.
- With RS485 communication port, can achieve "Three Remote" functions via MODBUS protocol.
- ♦ Collection and display, gen, mains, power, phase and other parameters.
- ♦ Applicable for PC Three-stage, PC Two-stage, CB and CC switch.
- ◆ Automatic/Manual mode. In manual mode, can force the switch to close or open.
- Can control two generators to work as Cycle Run mode, Master Run mode and Balance Run mode.
- Suitable for various AC systems (3 phase 4-wires, 3-phase 3-wires, single-phase 2-wire, and 2-phase 3-wire).
- Input/output function, status can be shown directly.
- Real time clock inside.
- ◆ Totally 5 relays output, 3 relays function configurable.
- ◆ Totally 4 configurable switch input, 2 switch function configurable.
- Control Protection: Realize automatic ATS switching of generator sets, perfect fault display and protection functions.

- ♦ Standard water-proof rubber gasket. The waterproof can reach IP65.
- Module design: All the connections are adapted with European connectors so that installation, connection, repair and replacement can be more easily.

#### Parameters Display

**MEBAY** 

- \$1/\$2 Voltage status
- ♦ S1/S2 Frequency
- Current real-time status
- S1/S2 Phase voltage
- S1/S2 Work status
- Input/Output status
- Total Power-on time
- Alarm number and account
- Alarm type (Warn Alarm, Fault Alarm)
- Alarm event
- Inputs, outputs number
- ♦ Input status, S1/S2 closing input, 1~2 are configurable ports
- Output status, S1/S2 closing output, 1~3 are configurable ports
- Real-time clock
- Current date/time

### Parameters

| Options               | Parameters                                   |
|-----------------------|----------------------------------------------|
| Working voltage       | DC 8V36V Continuous                          |
| Power consumption     | Standby: 24V: MAX 2W                         |
|                       | Working: 24V: MAX 3W                         |
|                       | 1P2W 30VAC-360VAC (ph-N)                     |
| S1 AC Voltago Input   | 2P3W 30VAC-360VAC (ph-N)                     |
| STAC Voltage input    | 3P3W 60VAC-620VAC (L-L)                      |
|                       | 3P4W 30VAC-360VAC (ph-N)                     |
|                       | 1P2W 30VAC-360VAC (ph-N)                     |
| S2 AC Voltage Input   | 2P3W 30VAC-360VAC (ph-N)                     |
| SZ AC Voltage Input   | 3P3W 60VAC-620VAC (L-L)                      |
|                       | 3P4W 30VAC-360VAC (ph-N)                     |
| MAX Accumulating Time | 99999.9Hours (Min Store time:6min)           |
| Closing S1 output     | 250V/10 AMP Non-contact normally Open output |

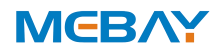

| Closing S2 output   | 250V/10 AMP Non-contact normally Open output                                                                                               |
|---------------------|----------------------------------------------------------------------------------------------------|
| AUX. OUTPUT 1       | 250V/5 AMP Non-contact normally Open/Close output                                                                                          |
| AUX. OUTPUT 2\3     | 250V/10 AMP Non-contact normally Open/Close output                                                                                         |
| Closing S1 input    | Available if connecting with Battery -                                                                                                    |
| Closing S2 input    | Available if connecting with Battery -                                                                                                    |
| AUX.INPUT 1\2       | Available if connecting with Battery -                                                                                                    |
| Working condition   | -25-65℃                                                                                                    |
| Storage condition   | -40-85℃                                                                                                    |
| Protection Level    | IP65: when waterproof rubber gasket is added between controller and its panel                                                              |
| Insulation strength | Apply AC 2.2kV voltage between high voltage terminal and<br>low voltage terminal; The leakage current is not more than<br>3mA within 1min. |
| Overall dimension   | 142mm*105mm*45mm                                                                                                    |
| Panel cutout        | 116*90mm                                                                                                    |
| Weight              | 0.5Kg                                                                                                    |

# **Overall Dimension and Wiring Diagram**

# ♦ Overall Dimension:

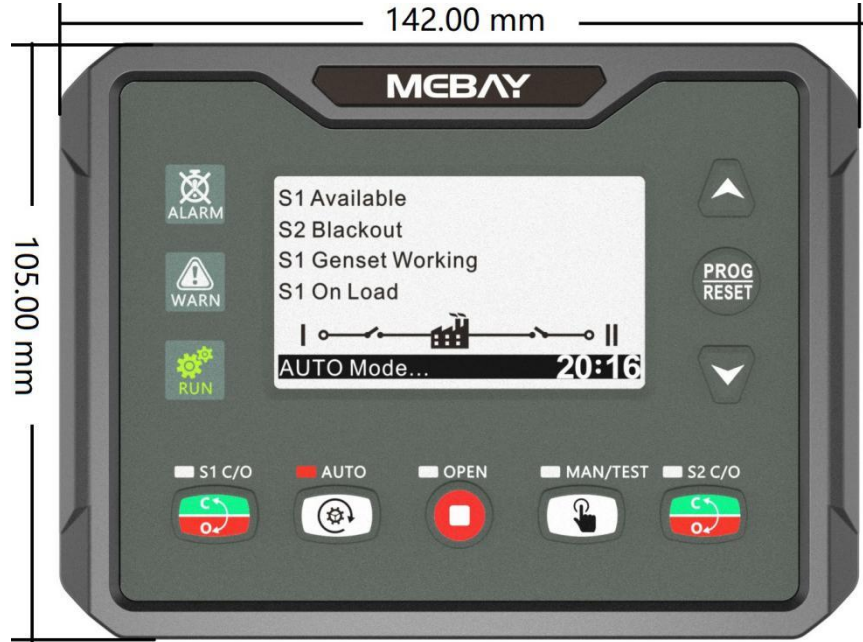

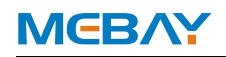

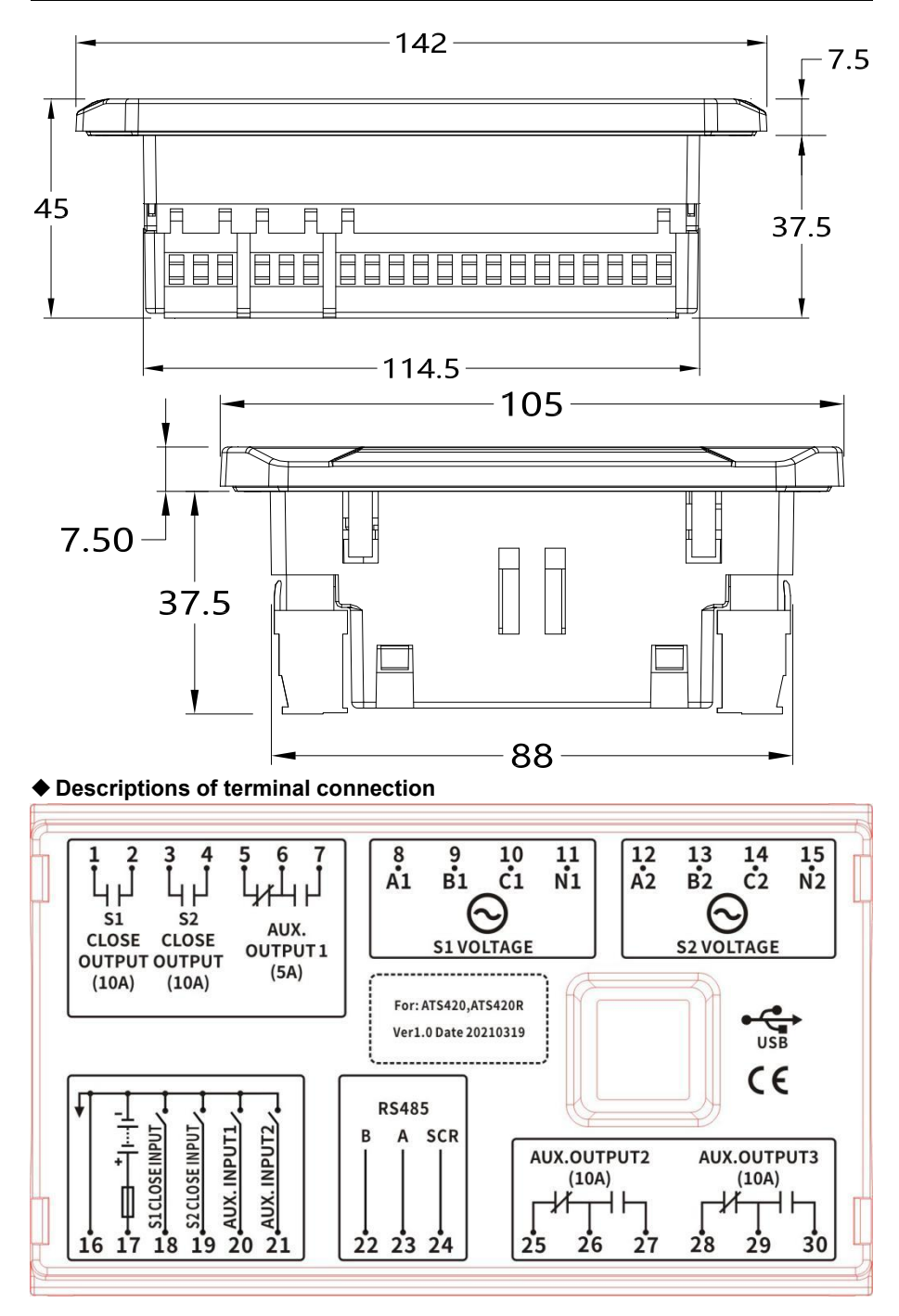

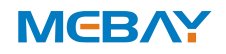

# ATS 420 ATS CONTROLLER USER MANUAL

| No  | No. Function     |                | Ca                                              | able cross         |
|-----|------------------|----------------|-------------------------------------------------|--------------------|
| NO. |                  |                | sec                                             | tional area        |
| 1   | S1 Close         | Output         | Non-contact normally Open output                | 1.5mm <sup>2</sup> |
| 2   |                  |                | Capacity: 250V/10A                              | 1.5mm <sup>2</sup> |
| 3   | S2 Class         | Outout         | Non-contact normally Open output                | 1.5mm <sup>2</sup> |
| 4   | SZ CIUSE         | Output         | Capacity: 250V/10A                              | 1.5mm <sup>2</sup> |
| 5   | Ausz             | Normally Close |                                                 | 1.5mm <sup>2</sup> |
| 6   | Aux.<br>Output 1 | COM            | 250V/5 AMP Relay contact Output                 | 1.5mm <sup>2</sup> |
| 7   | Output i         | Normally Open  |                                                 | 1.5mm <sup>2</sup> |
| 8   | A1               | 1              |                                                 | 1.5mm <sup>2</sup> |
| 9   | B1               |                | S1 AC System 3P4W voltage input                 | 1.5mm <sup>2</sup> |
| 10  | C1               |                | For single phase, only connect A1, N1           | 1.5mm <sup>2</sup> |
| 11  | N1               |                |                                                 | 1.5mm <sup>2</sup> |
| 12  | A2               |                |                                                 | 1.5mm <sup>2</sup> |
| 13  | B2               |                | S2 AC System 3P4W voltage input                 | 1.5mm <sup>2</sup> |
| 14  | C2               |                | For single phase, only connect A2, N2           | 1.5mm <sup>2</sup> |
| 15  | N2               |                |                                                 | 1.5mm <sup>2</sup> |
| 16  | В-               |                | Connected with negative of starter battery.     | 1.5mm <sup>2</sup> |
| 17  | B+               |                | Connected with positive of starter battery.     | 1.5mm <sup>2</sup> |
| 10  | S1 Close         | Output         | Detect the S1 ATS closing status,               | 1.5mm <sup>2</sup> |
| 10  | STOOSE           | Output         | Ground connected is active.                     | 1.511111           |
| 10  | S2 Close         | Output         | Detect the S2 ATS closing status,               | 1.5mm <sup>2</sup> |
| 19  | 32 01056         | Output         | Ground connected is active.                     | 1.511111           |
| 20  | Aux. Input       | t 1            | User-defined.                                   | 1.5mm <sup>2</sup> |
| 21  | Aux. Input       | t 2            | Ground connected is active.                     | 1.5mm <sup>2</sup> |
| 22  | RS485_B          | -              | RS485 Communication Port                        | 1.0mm <sup>2</sup> |
| 23  | RS485_A          | +              | A 120 $\Omega$ shielded wire and good grounding | 1.0mm <sup>2</sup> |
| 24  | RS485_SCR        |                | are recommended                                 | 1.0mm <sup>2</sup> |
| 25  | Διιχ             | Normally Close | Default: ATS Power I                            | 1.5mm <sup>2</sup> |
| 26  | Aux.<br>Output 2 | COM            | 250V//10AMP Polov contact Output                | 1.5mm <sup>2</sup> |
| 27  | Output 2         | Normally Open  |                                                 | 1.5mm <sup>2</sup> |
| 28  | Δυγ              | Normally Close | Default: ATS Bower N                            | 1.5mm <sup>2</sup> |
| 29  | Aux.             | СОМ            | 250V//10AMP Polov contact Output                | 1.5mm <sup>2</sup> |
| 30  | Output 3         | Normally Open  |                                                 | 1.5mm <sup>2</sup> |
|     |                  | USB-B          | For PC operation and control                    |                    |

# ♦ ATS 420 Typical Wiring Diagram

The following is a full-function application diagram of the ATS controller series. The AUX. OUTPUT1 is set as the gens start output (normally open) of the default.

#### ♦ MBS1 Wiring Diagram

|   | Parameters Setting |               |                  |  |  |
|---|--------------------|---------------|------------------|--|--|
| ſ | 1                  | Switch Type   | PC Three-stage   |  |  |
| ſ | 2                  | Aux. Output 1 | Gen Start Output |  |  |
| ſ | 3                  | Aux. Output 2 | ATS Power L      |  |  |
| ſ | 4                  | Aux. Output 3 | ATS Power N      |  |  |

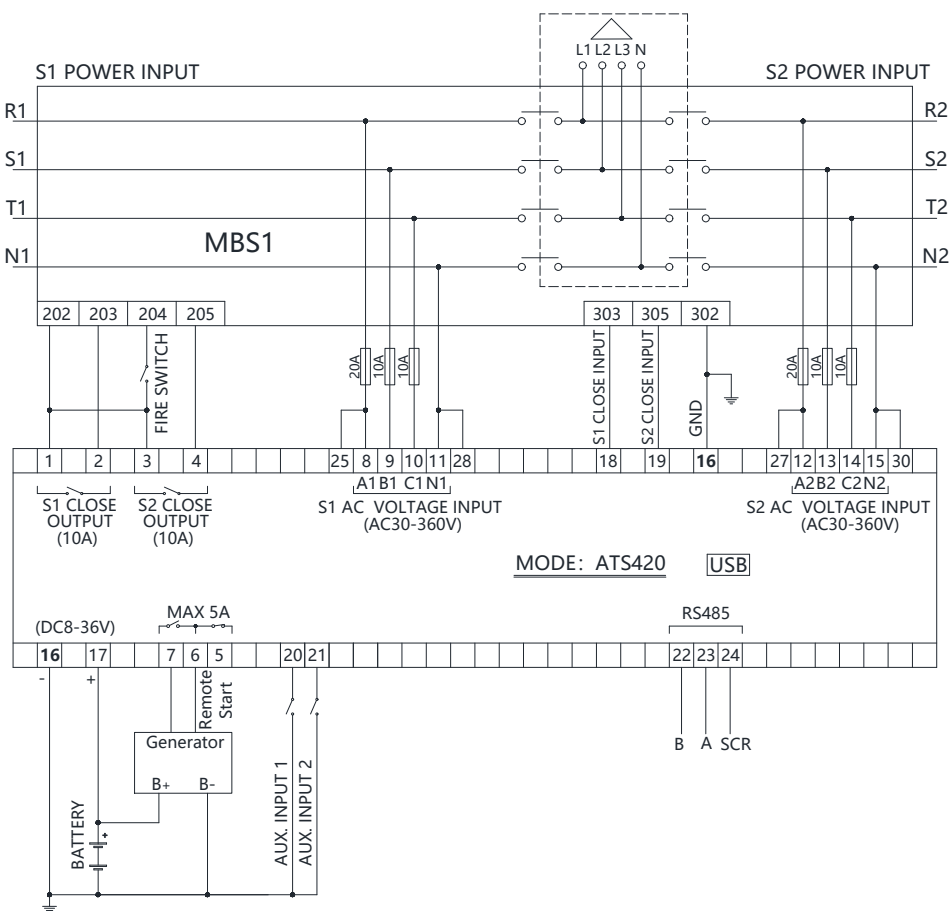

TO LOAD SWITCHING DEVICE

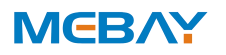

#### Contactor Wiring Diagram

| Parameters Setting |                    |                  |  |  |
|--------------------|--------------------|------------------|--|--|
| 1                  | Switch Type        | CB/CC            |  |  |
| 2                  | Aux. Output 1      | Gen Start Output |  |  |
| 3                  | Continuously Close | 1-Enable         |  |  |

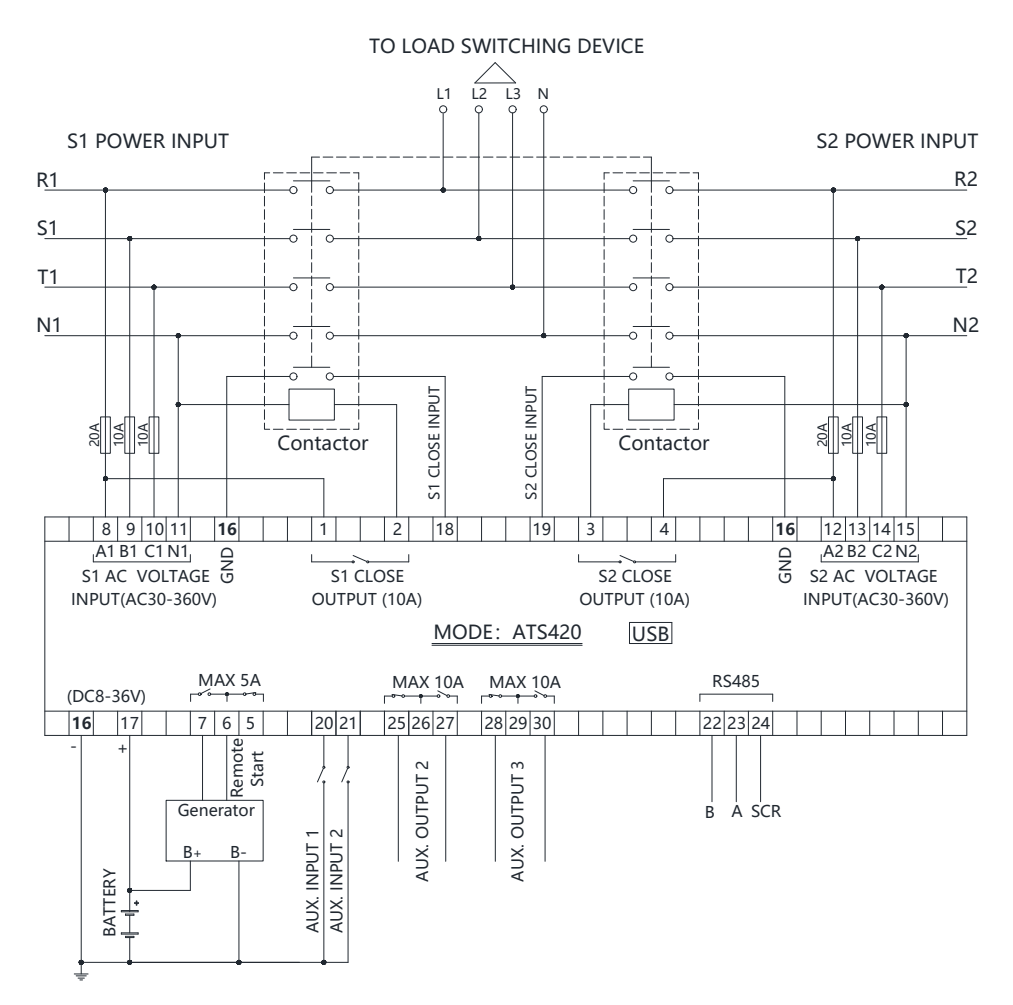

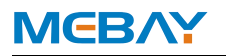

#### Breaker Wiring Diagram

| Parameters Setting |                               |                                  |  |
|--------------------|-------------------------------|----------------------------------|--|
| 1                  | Switch Type                   | CB/CC                            |  |
| 2                  | Aux. Output 2                 | S1 Open Control                  |  |
| 3                  | Aux. Output 3                 | S2 Open Control                  |  |
| 4                  | Aux. Output 1                 | Gen Start Output                 |  |
| 5                  | MCH:Stored Ener               | gy Motor; MN:Under Voltage Trip; |  |
| 5                  | MX:Open Relay;XF:Close Relay; |                                  |  |

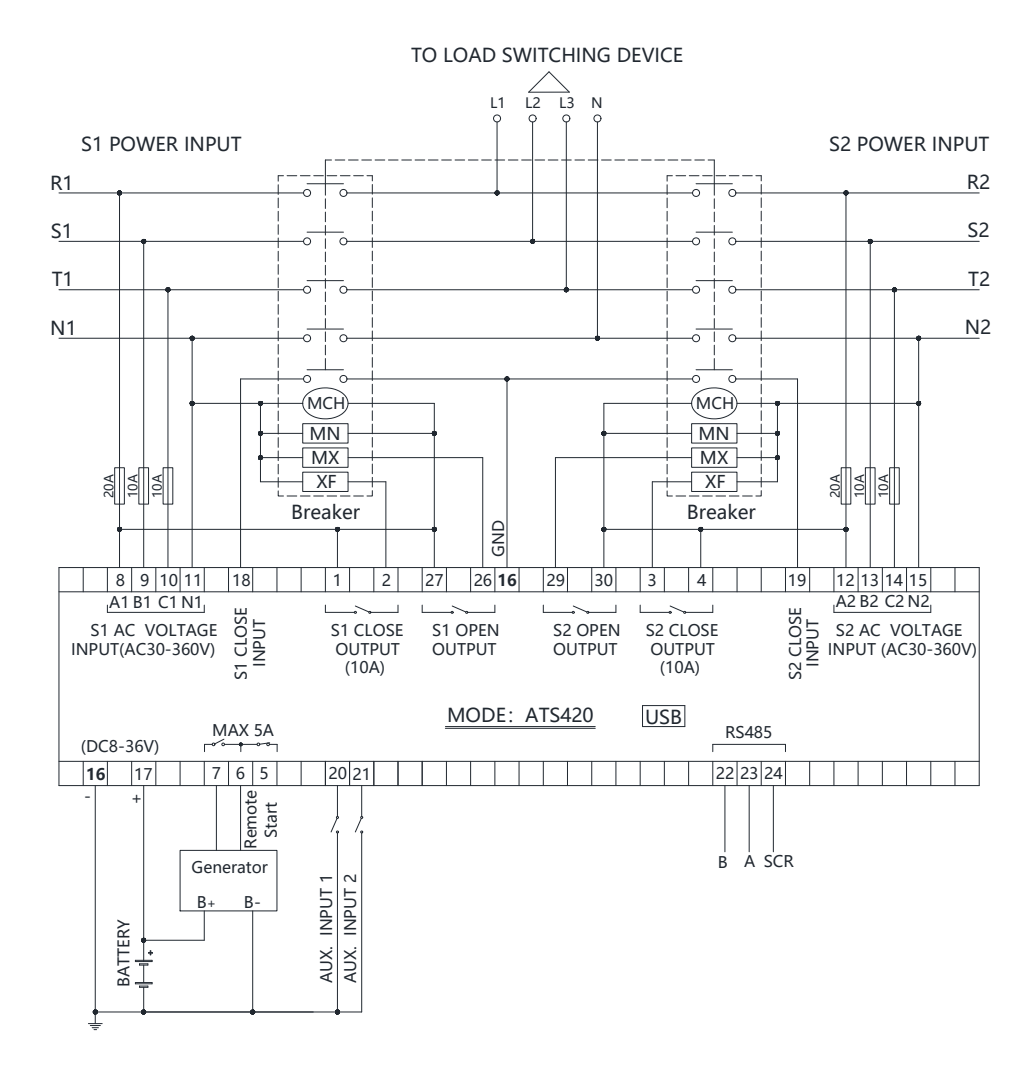

# Installation instruction

- The controller is fixed by two special fixing members and screws, and the screws of the metal fasteners cannot be too tight.
- ◆ Panel Cutout: W116mm\*H90mm.

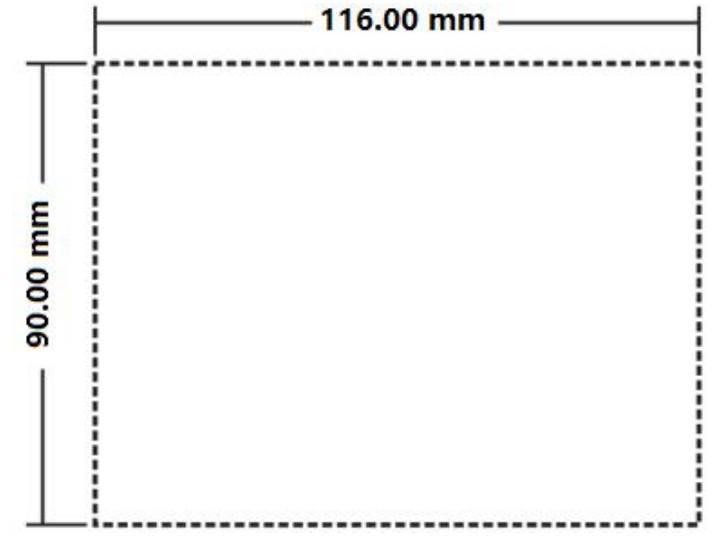

**Note:** If the controller is installed directly in the genset shell or other fluctuated equipment, the rubber pad must be installed.

# ♦Battery Voltage Input

ATS 420 controller is suitable for 8-36V DC battery voltage. Battery negative must be reliably connected to the enclosure of the engine. The controller power supply B+ and B- must be connected to battery positive and negative, and the wire size must not be less than 1.5mm<sup>2</sup>.

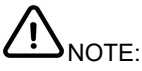

In case of floating charger connect charger output to battery positive and negative directly, then, connect battery positive and negative poles to controller positive and negative power supply.

# Output and relay expansion

Note: All outputs of the controller are relay contacts. The maximum current capacity is described in the "Parameters" in this manual. Please use it in the relay current capacity. If an extended relay is needed, add a continuous current diode (when the extended relay coil is DC) or a resistance-capacitance loop (when the extended relay coil is AC) to both ends of the coil to prevent interference with the controller or other equipment.

If withstanding voltage test is conducted after the controller has already been installed onto the control panel, please unplug all controller terminal connections in order to prevent high voltage from damaging it.

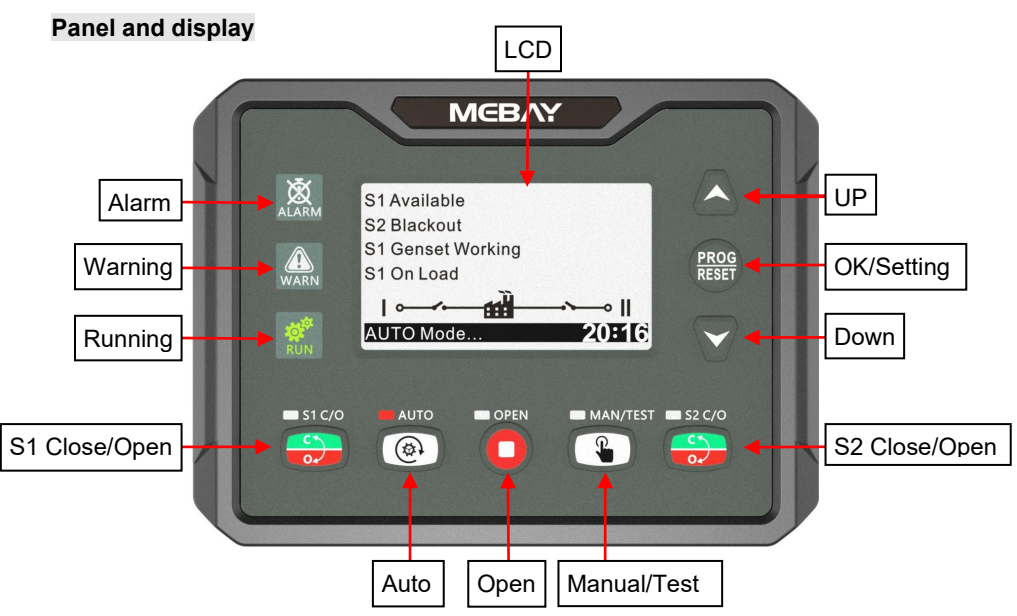

#### Key Function Description

| KEYS     | NAME           | Main Function                                                                                                    |
|----------|----------------|----------------------------------------------------------------------------------------------------|
|          | Open           | <ul> <li>Under running status. Press this key to stop the generator set and operate all partial brakes;</li> <li>Pressing this key can cancel the setting and back to upper class under edition.</li> <li>Under the setting mode with checking data, the data can be saved and system will exit after pressing.</li> </ul> |
| MAN/TEST | Manual<br>Test | <ul> <li>Pressing this key will set the module into manual mode.</li> <li>On manual mode press this key enter into genset<br/>manual start/stop operation interface.</li> </ul>                                                                                                    |
| Auto     | Auto           | Pressing this key will set the module into auto mode.                                                                                                    |
| ■ S1 C/O | S1 Close/Open  | ♦ Active in Manual mode. Press this key, if S1 load is<br>opened, then the S1 closing relay will be energized; if S1<br>load is closed, then the S1 opening relay will be energized.                                                                                                    |
| S2 C/O   | S2 Close/Open  | ♦ Active in Manual mode. Press this key, if S2 load is<br>opened, then the S2 closing relay will be energized; if S1<br>load is closed, then the S2 opening relay will be energized.                                                                                                    |
|          | Up             | <ul> <li>Under display mode, parts of the page can move up.</li> <li>Under edition mode, pressing this key to move the digit or increase the numbers.</li> </ul>                                                                                                    |

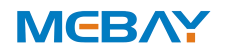

|              |                 | Under records mode, pressing this key to move the digit.   |
|--------------|-----------------|------------------------------------------------------------|
|              |                 | ◆ Under display mode, parts of the page can move down.     |
| $\checkmark$ | Down            | Under edition mode, pressing this key to move the digit    |
|              | Down            | or decrease the numbers.                                   |
|              |                 | Under records mode, pressing this key to move the digit.   |
|              |                 | Confirm the change under edition mode.                     |
|              | ОК              | Shift right under edition mode.                            |
| <b>DDOO</b>  |                 | Page exited under records checking mode.                   |
| PROG         | SET             | In standby state, press for 3 seconds to enter the         |
| REJET        | Eliminate alarm | parameter setting mode.                                    |
|              |                 | ♦ In the alarm page, press this key to eliminate the fault |
|              |                 | alarm.                                                     |

# ◆ LED Indicators description

| Indicator Type   | Description                                                    |
|------------------|----------------------------------------------------------------|
| Alarm            | <ul> <li>Lights red when a fault alarm occurs.</li> </ul>      |
| Warning          | <ul> <li>Lights yellow when a warning alert occurs.</li> </ul> |
| Running          | <ul> <li>Green during normal operation.</li> </ul>             |
| S1 Close Status  | It is light on when S1 close input is activated.               |
| S2 Close Status  | It is light on when S2 close input is activated.               |
| Manual/Test Made | It is light on when the module is in Manual mode.              |
| Manual/Test Mode | It is light on when the module is in Test mode.                |
| Auto Mode        | It is light on when the module is in Auto mode.                |

# Alarm records checking

ATS 420 controller can save 14 group of alarm records which contains the alarm record data includes detailed data such as alarm time, prompt status information, etc. How to check the alarm records:

1. Enter alarm record page: Enter the setting mode, select the alarm record and

press key to enter

2. Press to turn upper digit and press V to turn lower digit in order to choose

the record you need. Press to confirm the record and come into history records checking page.

3. Press 💟 to turn lower records under records checking page. Press 🛆 to turn

upper records and press igodot to revert back to alarm history records page.

4. Exit from records page: In the history records page and checking page, press

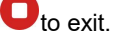

### Generator set start/stop operation Test machine

In the main screen on manual mode, press operation interface.

key will enter into manual start

Press  $\bigtriangleup$  / $\checkmark$  key to choose parameters (the current line was highlighted with black) and then press Confirm key to confirm.

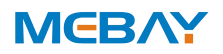

| 1.Return       |                                                            |
|----------------|------------------------------------------------------------|
| 2.Stop Genset  | Disconnect the start signal, i.e. stop the running genset. |
| 3.Start Genset | Output the start signal, i.e. start the genset.            |

When system is "S1 Gen S2 Gen", manual start/stop menu interface is as follows:

Press key to choose parameters (the current line was highlighted with black) and then press Confirm key to confirm.

| 1.Return          |                                                                  |
|-------------------|------------------------------------------------------------------|
| 2.S1Stop Genset   | Disconnect the S1 start signal, i.e. stop the running S1 genset. |
| 3.S2 Start Genset | Output the S1 start signal, i.e. start the S1 genset.            |
| 4.S1Stop Genset   | Disconnect the S2 start signal, i.e. stop the running S2 genset. |
| 5.S2 Start Genset | Output the S2 start signal, i.e. start the S2 genset.            |

# Manual start

Press and manual mode indicator is on, which means controller is in manual mode.

Press , S1 close relay outputs immediately, if S1 close input is active, the S1 power supply connects to load.

Press , S2 close relay outputs immediately, if S2 close input is active, the S2 power supply connects to load.

Press  $\bigcirc$ , S1/S2 open relay outputs immediately, if S1/S2 close input is inactive, the S1/S2 power supply disconnects with load.

 $oldsymbol{\Delta}$ NOTE: For the ATS without neutral position, it is invalid to press  $oldsymbol{arphi}$ key.

#### Remote start/stop

Send remote start/stop signals using MODBUS protocol via RS485 port. Remote Stop: Disconnect the start signal, i.e. stop the running genset. Remote Start: Output the start signal, i.e. start the genset.

#### Auto start/stop

#### Input port start/stop operation

Set input port as "Remote Start On Load" or "Remote Start Off Load", both could not be set simultaneously.

Remote Start on Load: When the input is active, genset close relay will active after genset is normal; when the input inactive, genset will stop automatically.

Remote Start off Load: When the input is active, mains close relay will active after mains is normal; genset close relay will active when the mains is abnormal while genset is normal; when the input inactive, genset will stop automatically.

#### "S1 GEN S2 GEN" start/Stop

When system is "S1 Gen S2 Gen", input port start/stop function is as follows:

Remote Start on Load: Detect S1 or S2 start output according to start mode. Genset close relay will active after genset is normal.

Remote Start off Load: Detect S1 or S2 start output according to start mode. Both genset S1 close relay and S2 close relay are deactivated after genset start. S1,S2 Gens Start Type: Cycs Run, Master Run, Balance Run.

# Cycle Run Start:

When remote start is active, S1 and S2 cycle run start according to the cycle run time. At the first time to start the genset, choose "S1 Start" or "S2 Start" depends on the "Master Set" information. e.g. S1 start at the first time if "S1 Master" is selected. The S1 cycle run countdown is started according to the preset delay. At the same time, genset fault delay will be initiated. If S1 genset is normal before the fault delay has expired, S1 will take load; S2 start after the preset S1 cycle run delay has expired and the S2 loading process is same as S1. S1 will stop automatically after the S2 has take load successfully. S1 and S2 will cycle run in this way alternately until the remote start signal deactivated.

During the start process, if there is genset fault alarm (genset fault delay overtime or genset fault input is active), fail to close or load inhibit alarm occurs, the starting genset will be stop immediately and the additional genset will be start automatically. During the cycle run process, if "Auto Mode" is selected, the current status will be hold and the "cycle run countdown" will be suspended.

# Master Run

Mater genset will be start when remote start signal is active. During the start process, if there is genset fault alarm (genset supply delay overtime or genset fault input is active), fail to close or load inhibit alarm occurs, the starting genset will be stop immediately and the additional genset will be start automatically. Otherwise, the master run genset will running continuously until the remote start signal deactivated.

# **Balance Run**

The gensets which has the shortest running hours will be start when remote start signal is active. During the start process, if there is genset fault alarm (genset supply delay overtime or genset fault input is active), fail to close or load inhibit alarm occurs, the starting genset will be stop immediately and the additional genset will be start automatically. Otherwise, the current genset will running continuously until the remote start signal deactivated.

# In system "S1 Gen S2 Gen" to start/stop genset should meet following several conditions:

1) It is active in Auto mode;

- 2) System set as "S1 Gen S2 Gen";
- 3) Output port should be set as "S1 Genset Start" and "S2 Genset Start ";
- 4) Input port should be set as "S1 Genset Fault Input", "S1 Genset Fault Input" and "Remote Start On Load" or "Remote Start Off Load";

5) Should set start mode when "S1 Gen S2 Gen" system is selected;

6) Should configure setting "Genset Supply Delay", If start mode is cycle run, also should set "S1 Cycs Run Time" and "S2 Cycs Run Time";

Among input ports, "S1 Genset Fault Input" and "S2 Genset Fault Input" are selective setting, Genset fault can be judged by "Genset Supply Delay" and there no need to inquire the fault alarm via input port. When S1, S2 start type configured as "Not Used", there is no start genset signals output

#### Switch operation and ATS power control

Manual mode is selected by pressing the button; a LED besides the button will illuminate to confirm the operation.

Press S1 button, S1 close relay will active, after the close delay has expired,

S1 close relay will deactivated and the S1 take load. Press S1 button again (Invalid for the ATS without Open Control), S1 open relay will active, after the open delay has expired, S1 open relay will deactivated and the S1 off load.

Press S2 button, S2 close relay will active, after the close delay has expired,

S2 close relay will deactivated and the S2 take load. Press S2 button again (Invalid for the ATS without Open Control), S2 open relay will active, after the open delay has expired, S2 open relay will deactivated and the S2 off load.

#### Automatic operation

MCBAY

Auto mode is selected by pressing the button; a LED besides the button will illuminate to confirm the operation. The controller will select S1 power or S2 power according to the preset "master set" and control the genset to start according to the preset conditions.

#### **ATS Power supply**

Switch Power Type can be set as DC Power or AC Power. If DC Power is selected, then the switch can be transferred at any time (even when both S1 and S2 are outage). If AC Power is selected, whether the power is normal or not should be judged according to the ATS power setting and AC power voltage. The power of ATS is supplied by controller, as long as one power is normal, this can ensure ATS voltage power supply normally and can be transferred properly. Users should select power supply voltage (phase voltage or line voltage) based on ATS type. If choose phase voltage, connect the phase voltage of S1 and S2 (e.g. A phase) to normally close (Pin25) and normally open (Pin27) contact of auxiliary output 2; connect of auxiliary output 3. And then connect the common output of auxiliary output 2 and auxiliary output 3 to ATS power supplies. Enter into the parameter setting interface,set the configurable output 2 as "ATS power L1" while set

the configurable output 3 as "ATS power N". If the ATS power supplied by Line Voltage, same procedures as above but change phase N to phase voltage and the auxiliary output 3 should be configured according to the set. Wiring diagrams are shown as following:

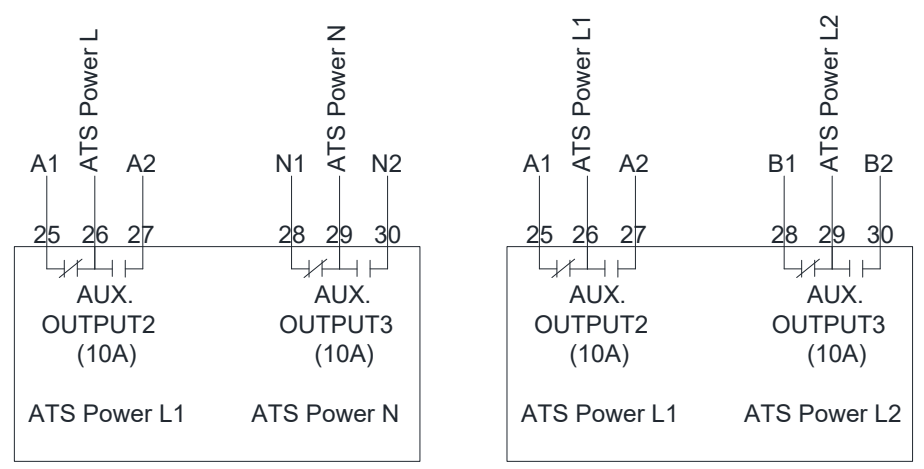

# Prompt status information

The following is the prompt information and status display, also including warning/alarm status.

| NO. | ltem                           | Description                                                                                                    |
|-----|--------------------------------|----------------------------------------------------------------------------------------------------|
| 1   | Please reset the alarm         | When there is fault alarm occurs, the indication will be<br>displayed when change the genset mode to Auto<br>Mode manually.<br>Show in status bar |
| 2   | S1 was already closed          | After S1 was already closed, the indication will be<br>displayed when "S2 close" button is pressed.<br>Show in status bar                         |
| 3   | S2 was already<br>closed       | After S2 was already closed, the indication will be<br>displayed when "S1 close" button is pressed.<br>Show in status bar                         |
| 4   | Cycle Gen Start<br>Mode        | Cycle Run Start Mode is active when "S1 Gens S2<br>Gens" system is active.<br>Show in status bar                                                  |
| 5   | Balance Gen Hours<br>Mode      | Balance Run Start Mode is active when "S1 Gens S2<br>Gens" system is active.<br>Show in status bar                                                |
| 6   | Master-Slave Gen<br>Start Mode | Master Run Start Mode is active when "S1 Gens S2<br>Gens" system is active.<br>Show in status bar                                                 |
| 7   | Auto Mode                      | Current mode is Auto mode.<br>Show in status bar                                                                                                  |
| 8   | Manual Mode                    | Current mode is Manual mode.<br>Show in status bar                                                                                                |

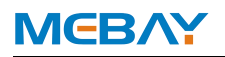

#### S1 Status (Upper to Lower)

| No.      | Item                                                                  | Description                                                |  |  |
|----------|-----------------------------------------------------------------------|------------------------------------------------------------|--|--|
|          |                                                                       | If there is "S1 fail to start" failure occurs when "S1     |  |  |
| 1        | C1 Conset Fault                                                       | Gens S2 Gens" system is selected, it will initiate a fault |  |  |
|          | ST Gensel Fault                                                       | alarm. " ALARM " lights always on, displays "S1            |  |  |
|          |                                                                       | Genset Fault" on the current fault screen.                 |  |  |
|          |                                                                       | In Auto mode, S1 close failure is occurs. " ALARM "        |  |  |
| 2        | S1 Fail to Close                                                      | lights always on, displays " S1 Failed to Close " on       |  |  |
|          |                                                                       | the current fault screen.                                  |  |  |
|          |                                                                       | In Auto mode, S1 open failure is occurs. " ALARM "         |  |  |
| 3        | S1 Fail to Open                                                       | lights always on, displays " S1 Failed to Open " on the    |  |  |
|          |                                                                       | current fault screen.                                      |  |  |
| 4        | S1 Over Voltage                                                       | Voltage is higher than the set value.                      |  |  |
| 5        | S1 Loss of Phase                                                      | Loss of any phase of A, B and C.                           |  |  |
| 6        | S1 Over Freq                                                          | Frequency is higher than the set value.                    |  |  |
| 7        | S1 Under Freq                                                         | Frequency has fallen below the set value.                  |  |  |
| 8        | S1 Under Volt                                                         | Voltage has fallen below the set value.                    |  |  |
| 0        | S1 Phase Seq                                                          | A B C phase sequence is wrong                              |  |  |
| 9        | Wrong                                                                 | A-D-C phase sequence is wrong                              |  |  |
| 10       | 10 S1 Volt Normal The S1 voltage is within the specified setting rate |                                                            |  |  |
| S2 Statu | S2 Status (Upper to Lower)                                            |                                                            |  |  |
| No.      | Item                                                                  | Description                                                |  |  |
|          |                                                                       | If there is "S2 fail to start" failure occurs when "S1     |  |  |
| 1        | S2 Genset Fault                                                       | Gens S2 Gens" system is selected, it will initiate a fault |  |  |
| 1        | 52 Gensel Fault                                                       | alarm. " ALARM " lights always on, displays " S2           |  |  |
|          |                                                                       | Genset Fault " on the current fault screen.                |  |  |
|          |                                                                       | In Auto mode, S2 close failure is occurs. " ALARM "        |  |  |
| 2        | S2 Fail to Close                                                      | lights always on, displays " S2 Failed to Close " on       |  |  |
|          |                                                                       | the current fault screen.                                  |  |  |
|          |                                                                       | In Auto mode, S1 open failure is occurs. " ALARM "         |  |  |
| 3        | S2 Fail to Open                                                       | lights always on, displays " S2 Failed to Open " on the    |  |  |
|          |                                                                       | current fault screen.                                      |  |  |
| 4        | S2 Over Voltage                                                       | Voltage is higher than the set value.                      |  |  |
| 5        | S2 Loss of Phase                                                      | Loss of any phase of A, B and C.                           |  |  |
| 6        | S2 Over Freq                                                          | Frequency is higher than the set value.                    |  |  |
| 7        | S2 Under Freq                                                         | Frequency has fallen below the set value.                  |  |  |
| 8        | S2 Under Volt                                                         | Voltage has fallen below the set value.                    |  |  |
| 0        | S2 Phase Seq                                                          | A B C phase sequence is wrong                              |  |  |
| 9        | Wrong                                                                 | A-D-C priase sequence is wrong                             |  |  |
| 10       | S2 Volt Normal                                                        | The S2 voltage is within the specified setting range       |  |  |

# Other status (Upper to Lower)

| No. | ltem              | Description                                                                                                    |
|-----|-------------------|----------------------------------------------------------------------------------------------------|
| 1   | Switch Trip Alarm | it will initiate a fault alarm. when the input is active.<br><b>"ALARM</b> " lights always on, displays " <b>Switch Trip</b><br><b>Alarm</b> " on the current fault screen.           |
| 2   | Forced Open Fault | When the input is active and the action select "Fault", it will initiate a fault alarm, " <b>ALARM</b> " lights always on, displays " <b>Forced Open Fault</b> " on the current fault |

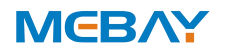

|   |                    | screen.                                                                                                    |
|---|--------------------|----------------------------------------------------------------------------------------------------|
| 3 | Gens start         | Genset start signal output.                                                                                                    |
| 4 | Remote Start       | This input is active when start the genset circularly.                                                                                                    |
| 5 | Battery Over Volt  | When the input is active and the action select "Warn",<br>" WARNING " lights always on, displays " Battery<br>Over Volt " on the current fault screen.                  |
| 6 | Battery Under Volt | When the battery voltage has fallen below the pre-set value," <b>WARNING</b> " lights always on, displays "<br><b>Battery Under Volt</b> " on the current fault screen. |

#### Parameter setting

#### Enter the edition page

Please set the parameters according to below steps:

1) In the any status and there is no alarm, please press for 3 seconds to enter the parameter setting mode. The default password is "**07623**".

2)Press 🛆 and add number 1, press 💜 to reduce number 1, press 📟 to turn

the digit into right, press once done. Then system comes into menu after confirmation of password setting. The screen will display error if password is wrong. The correct password should be put after pressing any button.

3)Press  $\checkmark$  to turn the digit into upper position, press  $\checkmark$  to turn the digit into

lower position, press <sup>EEE</sup> to get into parameters <u>setting</u> page.

4)Press  $\frown$  to shift up the parameters, press  $\heartsuit$  to shift down the parameters,

press to get into parameter changing page.

5)Press  $\checkmark$  to add number 1, press  $\checkmark$  to reduce number 1, press 🕮 to turn

the digit into right, press for once done. If the parameters setting is in the valid setting range, then it can be saved, if not, it can not be saved.

6) Press Ψ to save the parameters and exit from edition page.

7)Press 💛 to revert back to last class if in any setting position.

Revert back to default: put password "97011" when coming into parameters setting, then all the parameters can be set as defaults.

Note: the data can't be saved if the user didn't press U to confirm the setting.
◆ Parameter list.

#### 1) Basic setting

| No | Parameter               | Range <b>(default)</b>             | Notes                                         |
|----|-------------------------|------------------------------------|-----------------------------------------------|
| 0  | Language                | 0-English<br>1 <b>-<i>简体中文</i></b> | Language option.                              |
| 1  | S1 Available<br>Delay   | 1-3600S <b>(10S)</b>               | The delay from S1 voltage abnormal to normal. |
| 2  | S1 Unavailable<br>Delay | 1-3600S <b>(5S)</b>                | The delay from S1 voltage normal to abnormal. |

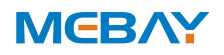

| 3  | S2 Available<br>Delay           | 1-3600S <b>(10S)</b>                                                                         | The delay from S2 voltage abnormal to normal.                                                                                                    |
|----|---------------------------------|----------------------------------------------------------------------------------------------|----------------------------------------------------------------------------------------------------|
| 4  | S2 Unavailable<br>Delay         | 1-3600S <b>(5S)</b>                                                                          | The delay from S2 voltage normal to abnormal.                                                                                                    |
| 5  | Master-Slave Set                | <i>0: S1 Master</i><br>1: S2 Master<br>2: No Master                                          | Main and backup generator selection                                                                                                    |
| 6  | System Type Set                 | 0: S1 Mains S2 Gen<br>1: S1 Gen S2 Mains<br>2: S1 Mains S2 Mains<br>3: S1 Gen S2 Gen         | Select the system type of S1, S2.                                                                                                    |
| 7  | AC System                       | 0: Single Phase,2-Wire<br>1: 2-Phase,3-Wire<br>2: 3-Phase,3-Wire<br><b>3: 3-Phase,4-Wire</b> | AC power supply mode for closing output.                                                                                                    |
| 8  | Rated Voltage                   | 0-600∨ <b>(220V)</b>                                                                         | AC system rated voltage value, used to calculate the alarm value.                                                                                           |
| 9  | Over Volt Set<br>Value          | 0-200% <b>(120%)</b>                                                                         | AC system voltage upper limit. If the value is greater than the upper limit, it will be abnormal. It will be disabled when the maximum value is 200.        |
| 10 | Over Voltage<br>Return          | 0-200% <b>(115%)</b>                                                                         | AC system voltage upper limit return<br>value. If the value is less than the<br>return value, it is normal; if the<br>maximum value is 200, it is disabled. |
| 11 | Under Voltage Set<br>Value      | 0-200% <b>(80%)</b>                                                                          | AC system voltage lower limit. If it is<br>less than the lower limit, it will be<br>abnormal. It will be disabled when the<br>maximum value is 0.           |
| 12 | Under Voltage<br>Return Value   | 0-200% <b>(85%)</b>                                                                          | AC system voltage lower limit return<br>value. It is normal when it is greater<br>than the return value, and it is disabled<br>when the maximum value is 0. |
| 13 | Rated Frequency                 | 10-75HZ <b>(50HZ)</b>                                                                        | AC system rated frequency value, used to calculate the alarm value.                                                                                         |
| 14 | Over Frequency<br>Set Value     | 0-200%( <b>110%)</b>                                                                         | Upper frequency limit. If the value is greater than the upper limit, it will be abnormal. It will be disabled when the maximum value is 200.                |
| 15 | Over Frequency<br>Return Value  | 0-200% <b>(104%)</b>                                                                         | Frequency cap return value. Less than<br>the return value is normal, and it is<br>disabled when the maximum value is<br>set to 200.                         |
| 16 | Under Frequency<br>Set Value    | 0-200% <b>(90%)</b>                                                                          | Lower frequency limit. If the value is<br>less than the upper limit, it will be<br>abnormal. It will be disabled when the<br>minimum value is set to 0.     |
| 17 | Under Frequency<br>Return Value | 0-200% <b>(96%)</b>                                                                          | Frequency lower limit return value. It is<br>normal when it is greater than the<br>return value. Disabled when the                                          |

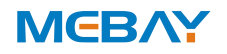

|    |                         |                                                                                                    |                                                                                                    | minimum value is set to 0.                                                                                                    |
|----|-------------------------|----------------------------------------------------------------------------------------------------|----------------------------------------------------------------------------------------------------|----------------------------------------------------------------------------------------------------|
| 18 | Phase Sequence<br>Wrong | 0: Disable                                                                                                    |                                                                                                    | Phase sequence detection.                                                                                                    |
|    | 2)Switch setting        |                                                                                                    |                                                                                                    |                                                                                                    |
| NO | Parameter               | Range <i>(default</i> )                                                                                                    |                                                                                                    | Notes                                                                                                    |
| 1  | Close Time              | 1-20S(5S)                                                                                                    | Pulse tir                                                                                                    | me of close relay                                                                                                    |
| 2  | Open Time               | 1-20S(5S)                                                                                                    | Pulse tir                                                                                                    | me of open relay                                                                                                    |
| 3  | Transfer Interval       | 0-9999 <b>(1<i>S</i>)</b>                                                                                                    | Interval<br>close; o<br>close.                                                                                                    | time from S1 switch open to S2 switch<br>r from S2 switch open to S1 switch                                                                                                    |
| 4  | Again Close Delay       | 0-20S <b>(1<i>S</i>)</b>                                                                                                    | When the breaker fail to open for the first time<br>then the module will close for the second time<br>and the Again Close Delay begins, after the<br>delay has expired, if still failed to open for the<br>second time, the module will send out fail to<br>open alarm |                                                                                                    |
| 5  | Again Open Delay        | 0-20S(1S)<br>When the breaker fail to close for the first ti<br>then the module will open for the second tin<br>and the Again Open Delay begins, after the<br>delay has expired, if still failed to close for t<br>second time, the module will send out fail to<br>close alarm. |                                                                                                    | he breaker fail to close for the first time,<br>e module will open for the second time<br>Again Open Delay begins, after the<br>as expired, if still failed to close for the<br>time, the module will send out fail to<br>arm. |
| 6  | Switch Type             | 0: CB/CC<br>1: PC Three-stage<br>2: PC Two-stage<br>0: Use S<br>1: PC st<br>to contro<br>2: PC st                                                                                                    |                                                                                                    | S1 Open and S2 Open to control)<br>witch with OFF position, use S1 Open<br>ol<br>witch without OFF position                                                                                                    |
| 7  | Forced Open<br>Action   | <b>0: Warn Alarm</b><br>1: Fault Alarm                                                                                                    | Forced I                                                                                                    | breaking function                                                                                                    |
| 8  | Continuously Close      | <b>0: Disable</b><br>1: Enable                                                                                                    | lf "Enab<br>"Open T                                                                                                    | le" is selected, "Close Time" and<br>īme" are deactivated.                                                                                                    |
| 9  | ATS Power Type          | 0: DC Power;<br><b>1: AC Power</b>                                                                                                    | Switch p                                                                                                    | power supply type selection.                                                                                                    |
| 10 | ATS Power<br>Low Point  | 0-100% <i>(<b>70%</b>)</i>                                                                                                    | Lower li<br>can not<br>below th                                                                                                    | mit voltage of switch power; The switch transfer when the value has fallen ne set value.                                                                                                    |
| 11 | ATS Power<br>High Point | 0-200% <i>(<b>130%</b>)</i>                                                                                                    | Upper li<br>can not<br>the set v                                                                                                    | mit voltage of switch power; The switch transfer when the value has exceeded /alue.                                                                                                    |
|    | A) A 441                |                                                                                                    |                                                                                                    |                                                                                                    |

#### 3)Generator setting

| NO | Parameter             | Range<br>( <b>defaults</b> )      | Notes                                                                                                    |
|----|-----------------------|-----------------------------------|----------------------------------------------------------------------------------------------------|
| 1  | Gen Start<br>Delay    | 0-9999S <b>(1<i>S</i>)</b>        | When the genset is ready to start, start delay begins, after the start delay has expired, start signal will be initiated. |
| 2  | Gen Stop Delay        | 0-9999S <b>(5S)</b>               | When the genset is ready to stop, stop delay begins, after the stop delay has expired, stop signal will be initiated.     |
| 3  | Gen-Gen Start<br>Mode | 0: Cycles Gens<br>1: Master-Slave | Generator start mode.                                                                                                    |

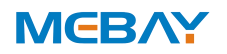

|    |                                       | Gens<br>2: Balance Gens<br>Hours  |                                                                                                    |
|----|---------------------------------------|-----------------------------------|----------------------------------------------------------------------------------------------------|
| 4  | S1 Cycles<br>Work Time                | 0-9999Min <b>(720Min)</b>         | Gens cycle start S1 running time.                                                                                                    |
| 5  | S2 Cycles<br>Work Time                | 0-9999Min <b>(720Min)</b>         | Gens cycle start S2 running time.                                                                                                    |
| 6  | Genset<br>Available Time              | 0-9999S <b>(120S)</b>             | When the start signal is active, the start delay<br>will be initiated. If the gen voltage lasts abnormal<br>after the delay has expired, "Genset Fault" alarm<br>will be initiated.(S1 Gen S2 Gen valid)                                                                                                    |
| 7  | Battery Under<br>Volt Set Value       | 0-100V <b>(10V)</b>               | "Battery Under Volts" alarm will be initiated if the battery voltage has fallen below the set value.                                                                                                    |
| 8  | Battery Under<br>Volt Return<br>Value | 0-100V <b>(10.5V)</b>             | "Battery Under Volts" alarm will be removed if the battery voltage has exceeded the set value.                                                                                                    |
| 9  | Battery Over<br>Volt Set Value        | 0-100V <b>(30V)</b>               | "Battery Over Volts" alarm will be initiated if the battery voltage has exceeded the set value.                                                                                                    |
| 10 | Battery Over<br>Volt Return<br>Value  | 0-100V <b>(29.5V)</b>             | "Battery Over Volts" alarm will be removed if the battery voltage has fallen below the set value.                                                                                                    |
|    | 4)Input/Outpu                         | t setting                         |                                                                                                    |
| No | Parameter                             | Range(defaults)                   | Notes                                                                                                    |
| 1  | AUX.INPUT 1                           | 0-25(2:Remote<br>start on Load: ) | 0: Disable: Disable this digital function<br>1: Forced Open: No matter the genset is in                                                                                                    |
| 3  | AUX.INPUT 2                           | 0-25(1:Forced<br>Open)            | <ul> <li>manual mode or Auto mode, when the input<br/>is active, this will force the breaker to<br/>transfer the ATS to OFF position. "No<br/>Breaking" ATS is unavailable.</li> <li><b>2: Remote start on Load:</b> When the mains<br/>power is normal, the generator set will start<br/>to output and the generator will close.</li> <li><b>3: Remote start Off Load:</b> When the mains<br/>power is normal, the generator set starts to<br/>output and the power generation is not<br/>closed.</li> <li><b>4: S1 Fault Input:</b> When the unit is turned on<br/>cyclically, the unit fails and cannot be<br/>started.</li> <li><b>5: S2 Fault Input:</b> When the unit is turned on<br/>cyclically, the unit fails and cannot be<br/>started.</li> <li><b>6: Breaker Trip Input:</b> Switch trip fault input.</li> <li><b>7: S1 Master Input:</b> Force S1 to be active.</li> <li><b>9:Test Iamp:</b> LED indicators on the panel are all<br/>on; LCD backlight is on; LCD screen is<br/>dark;</li> <li><b>10-25: Reserved</b></li> </ul> |
| 9  | AUX.OUTPUL1                           | 0-40 <b>(11: Gens</b>             | U: Disable: Disable this relay function.                                                                                                    |

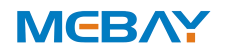

|     |               | Start Output)        | 1: Common Alarm: Output when the unit has             |
|-----|---------------|----------------------|-------------------------------------------------------|
| 11  |               | 0-40 <b>(20: ATS</b> | any alarm, until the alarm is reset.                  |
|     | AUX.0011 01 2 | Power L)             | <b>2: Common Fault Alarm:</b> Output when the unit    |
|     |               |                      | has any fault alarm, the controller will open         |
|     |               |                      | until the alarm resets.                               |
|     |               |                      | 3: Common Warn Alarm: It is output when the           |
|     |               |                      | unit has any warning alarm, until the alarm           |
|     |               |                      | IS reset.                                             |
|     |               |                      | 4: Iransition Fault: It includes ST Fail to Close     |
|     |               |                      | Close clarm S2 Eail to Open alarm                     |
|     |               |                      | 5: S1 Available: Output when S1 power is              |
|     |               |                      | normal                                                |
|     |               |                      | 6: S1 Unavailable: Output when S1 power               |
|     |               |                      | supply is abnormal.                                   |
|     |               |                      | 7: <b>S2 Available:</b> Output when S2 power is       |
|     |               |                      | normal.                                               |
|     |               |                      | 8: S2 Unavailable: Output when S1 power               |
|     |               |                      | supply is abnormal.                                   |
|     |               |                      | 9: Manual Mode: Output when the genset is in          |
|     |               |                      | Manual mode.                                          |
|     |               |                      | 10: Auto mode: Output when the genset is in           |
|     |               |                      | 11: Gons Start Output: Control the denset to          |
|     |               |                      | start                                                 |
|     |               |                      | 12: S1 Close Control: Control the S1 switch to        |
| 4.0 |               | 0-40 <b>(23: ATS</b> | close.                                                |
| 13  | AUX.OUTPUT 3  | Power N)             | 13: S1 Open Control: Control the S1 switch to         |
|     |               |                      | open. If PC Three-stage is selected, it also          |
|     |               |                      | Control the S2 switch to open.                        |
|     |               |                      | <b>14: S2 Close Control:</b> Control the S2 switch to |
|     |               |                      | Close.                                                |
|     |               |                      | <b>15: 52 Open Control:</b> Control the 52 switch to  |
|     |               |                      | 16: Broakor1 On Foodback: The close status of         |
|     |               |                      | S1 switch                                             |
|     |               |                      | 17: Breaker2 On Feedback: The close status of         |
|     |               |                      | S2 switch.                                            |
|     |               |                      | 18:S1 Genset Start: When the system type is           |
|     |               |                      | "S1 Gen S2 Gen", it controls the S1 genset            |
|     |               |                      | start.                                                |
|     |               |                      | <b>19:S2 Genset Start:</b> When the system type is    |
|     |               |                      | "S1 Gen S2 Gen", it controls the S2 genset            |
|     |               |                      | Start.                                                |
|     |               |                      | output Refer to the related description of            |
|     |               |                      | ATS nower supply "Switch operation and                |
|     |               |                      | ATS power control in the cataloa"                     |
|     |               |                      | 21: ATS Power L2                                      |
|     |               |                      | 22: ATS Power L3                                      |
|     |               |                      | 23: ATS Power N                                       |

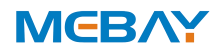

|    |                                                               |               |                                                 | 24: S1                      | /S2 Abnormal Volt: It outputs when S1                                             |   |               |  |
|----|---------------------------------------------------------------|---------------|-------------------------------------------------|-----------------------------|-----------------------------------------------------------------------------------|---|---------------|--|
|    |                                                               |               |                                                 | 25: Ma                      | intenance and startup: Timing test                                                |   |               |  |
|    |                                                               |               |                                                 | fu                          | inction starts;                                                                   |   |               |  |
|    |                                                               |               |                                                 | 26: Ba                      | ttery Under Volt: Output when battery is                                          |   |               |  |
|    |                                                               |               |                                                 | 27 · Ba                     | ttery Over Volt: Output when battery is                                           |   |               |  |
|    |                                                               |               |                                                 | 0                           | ver voltage.                                                                      |   |               |  |
|    |                                                               |               |                                                 | 28-40:                      | Reserved                                                                          |   |               |  |
| 10 | AUX.OUTPUT 1                                                  | UTPUT 1 0: No |                                                 | ו                           |                                                                                   |   |               |  |
|    |                                                               | 1: Nor        | mally close                                     |                             | Set the state when the relay output is active                                     |   |               |  |
| 12 | ACTIVE Type 1: Nor<br>ACTIVE Type 0: NO<br>AUX.OUTPUT 3 0: NO |               | mally close                                     | Set the                     |                                                                                   |   |               |  |
|    |                                                               |               | rmally oper                                     | 1                           |                                                                                   |   |               |  |
| 14 | ctive Type 1: Normally close                                  |               |                                                 |                             |                                                                                   |   |               |  |
|    | 5)Module setti                                                | ng            |                                                 |                             |                                                                                   |   |               |  |
| No | Paramete                                                      | er            | Range(d                                         | efault)                     | Notes                                                                             |   |               |  |
| 1  | Primary Modes                                                 |               | 0: Manual<br>1: Auto<br><b>2: Previous Mode</b> |                             | The primary modes on power, easy for user operation.                              |   |               |  |
|    |                                                               |               |                                                 |                             |                                                                                   | 2 | Controller ID |  |
| 3  | l leer nassword                                               |               | 00000-                                          |                             | Change the password                                                               |   |               |  |
| 0  |                                                               |               | 65535 <b>(07623)</b>                            |                             |                                                                                   |   |               |  |
| 1  | RS485 baud rate                                               |               | 0-4800<br><b>1-9600</b><br>2-19200              |                             | RS/85 communication baud rate                                                     |   |               |  |
| 4  |                                                               |               |                                                 |                             |                                                                                   |   |               |  |
| 5  | Stop Bit                                                      |               | 1                                               |                             | 2 stop hits or 1 stop hit can be set                                              |   |               |  |
| 5  |                                                               |               | 2                                               |                             |                                                                                   |   |               |  |
| 6  | Current                                                       |               | 2016/01/01-                                     |                             | Permanent calendar inside, please correct                                         |   |               |  |
|    | rear/Month/Date                                               |               | 2099/12/31                                      |                             | Permanent calendar inside please correct                                          |   |               |  |
| 7  | Current time                                                  |               | 00:00:00-23:59:59                               |                             | the time timely.                                                                  |   |               |  |
| 8  | Start screen display                                          |               | 0-20.0s <b>(5.0s)</b>                           |                             | Start screen display time,0: No-display.                                          |   |               |  |
|    | Saving mode                                                   |               | 5.0-6000.0s<br><b>(600.0s)</b>                  |                             | LCD light will be closed automatically                                            |   |               |  |
| 9  |                                                               |               |                                                 |                             | without any button pressed after delay. If                                        |   |               |  |
|    |                                                               |               |                                                 |                             | lighted.                                                                          |   |               |  |
|    | Homing display                                                |               | 5.0-600.0s <b>(600.0s)</b>                      |                             | The time when the page reverts back to                                            |   |               |  |
| 10 |                                                               |               |                                                 |                             | the home page, If setting as 600.0s:                                              |   |               |  |
|    |                                                               |               |                                                 |                             | disabled.                                                                         |   |               |  |
| 11 | LOGO delay display<br>under standby                           |               | 5.0-<br>6000.0 <b>(6000.0s)</b>                 |                             | Start screen will be opened without any button pressed after delay. If setting as |   |               |  |
|    |                                                               |               |                                                 |                             | 6000.0s: disabled.                                                                |   |               |  |
| 12 | LCD contrast 5                                                |               | 50-127 <b>(106)</b>                             |                             | Set the LCD display contrast.                                                     |   |               |  |
|    | 6)Working and maintenance setting                             |               |                                                 |                             |                                                                                   |   |               |  |
| No | Parameter                                                     | Range         | e(defaults)                                     |                             | Notes                                                                             |   |               |  |
| 1  | Working plan                                                  | e onth        | This mo                                         | de must be under auto mode. |                                                                                   |   |               |  |
|    | format Every n                                                |               | nonth Working                                   |                             | pian is disabled once setting as disable.                                         |   |               |  |
|    | 1                                                             |               | /eek ∣ine work                                  |                             |                                                                                   |   |               |  |

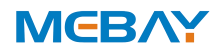

|   |                                    |                                                                       | chosen date when setting as every month.<br>The working plan will be executed according the<br>chosen date when setting as every week. |
|---|------------------------------------|-----------------------------------------------------------------------|----------------------------------------------------------------------------------------------------|
| 2 | Maintenance<br>date per month      | From 1 <sup>st</sup> to 31 <sup>st</sup><br>Default: the first<br>day | The date chosen for every month.                                                                                                    |
| 3 | Maintenance<br>date per week       | Monday to Sunday<br><b>Default: Sunday</b>                            | The date chosen for every week.                                                                                                    |
| 4 | Maintenance<br>with load or<br>not | <b>Disabled</b> /with<br>load                                         | To choose if the genset starts with load or not.                                                                                       |
| 5 | Maintenance<br>start time          | 00:00-<br>23:59 <b>(00:00)</b>                                        | Maintenance start time setting.                                                                                                    |
| 6 | Maintenance<br>running time        | 1-120m <b>(5m)</b>                                                    | Maintenance running time setting.                                                                                                    |

# Fault finding

| Possible Solutions                                                  |  |  |  |  |
|---------------------------------------------------------------------|--|--|--|--|
| Check DC voltage.                                                   |  |  |  |  |
| Check AC Power supply                                               |  |  |  |  |
| Check the system type setting:                                      |  |  |  |  |
| Check the output port function type and output settings;            |  |  |  |  |
| Check various start / stop function settings                        |  |  |  |  |
| Check switch                                                        |  |  |  |  |
| Check the connection between the controller and the switch;         |  |  |  |  |
| Check whether the switch type setting is consistent with the        |  |  |  |  |
| SWITCH;<br>Check ATS power settings and wiring                      |  |  |  |  |
| Check auxiliary output connections, pay attention to normally       |  |  |  |  |
| open contact and normally close contact.                            |  |  |  |  |
| Check the output settings in parameters settings.                   |  |  |  |  |
| Check whether the programmable input port is reliably grounded      |  |  |  |  |
| when the input is valid, and it should be left floating when the    |  |  |  |  |
| input is invalid (Note: If the input port is connected to an        |  |  |  |  |
| excessively high voltage, it may burn the input port);              |  |  |  |  |
| parameter setting                                                   |  |  |  |  |
| Check the USB connection.                                           |  |  |  |  |
| Check whether the USB port of the computer is normal.               |  |  |  |  |
| Check whether the USB driver is installed.                          |  |  |  |  |
| Check whether the controller is normally powered on.                |  |  |  |  |
| Check the connection.                                               |  |  |  |  |
| Check if the communication ID number setting is correct.            |  |  |  |  |
| Check if the PS185 communication line driver is installed or not    |  |  |  |  |
| Check if the communication port of the PC is damaged                |  |  |  |  |
| Add a 120 $\Omega$ resistor between the AB of the controller RS485. |  |  |  |  |
|                                                                     |  |  |  |  |